# PQI TRAVELING DISK Instrukcja obsługi i instalacji

# Instalacja urządzenia

# • Windows Me, 2000, XP MacOS 9.0 lub wyższy

Prosimy umieścić urządzenie w wolnym porcie USB komputera, zostanie ono automatycznie wykryte i zainstalowane przez system operacyjny. Woknie Mój komputer zostanie wyświetlone jako wymikenny dysk twardy.

# Windows 98SE

Prosimy umieścić Cd-Rom instalacyjny w napędzie, w menu Start wybrać Uruchom po czym wpisać x:\98driver\setup.exe (x: nazwa napędu CD-Rom). Postępując zgodnie z instrukcjami na ekranie należy zainstalować sterownik. Po zakończeniu instalacji należy zrestartować komputer.

Po ponownym uruchomieniu należy umieścić urządzenie w wolnym porcie USB komputera.

#### • Manager Program

# Instalacja

# Z CD:

Znajdź i uruchom plik setup.exe na płycie instlacyjnej (**x:\ap\setup.exe**, gdzie x: nazwa napędu CD-Rom). Plik setup.exe automatycznie rozpakuje i skopiuje wszystkie wymagane pliki do systemu.

#### Ze strony WWW

Po udanym pobraniu aplikacji ze strony <u>www.pqi.com.tw</u> należy ją uruchomić. Plik setup.exe automatycznie rozpakuje i skopiuje wszystkie wymagane pliki do systemu.

# Uruchamianie/ Opuszczanie programu

- 1. Włóż urządzenie do portu USB
- 2. Kliknij Start- Programy- Manager, powinien pojawić się nowy program "Manager".
- 3. Uruchom program "Manager"
- 4. Aby opuścić program, kliknij przycisk "Exit"

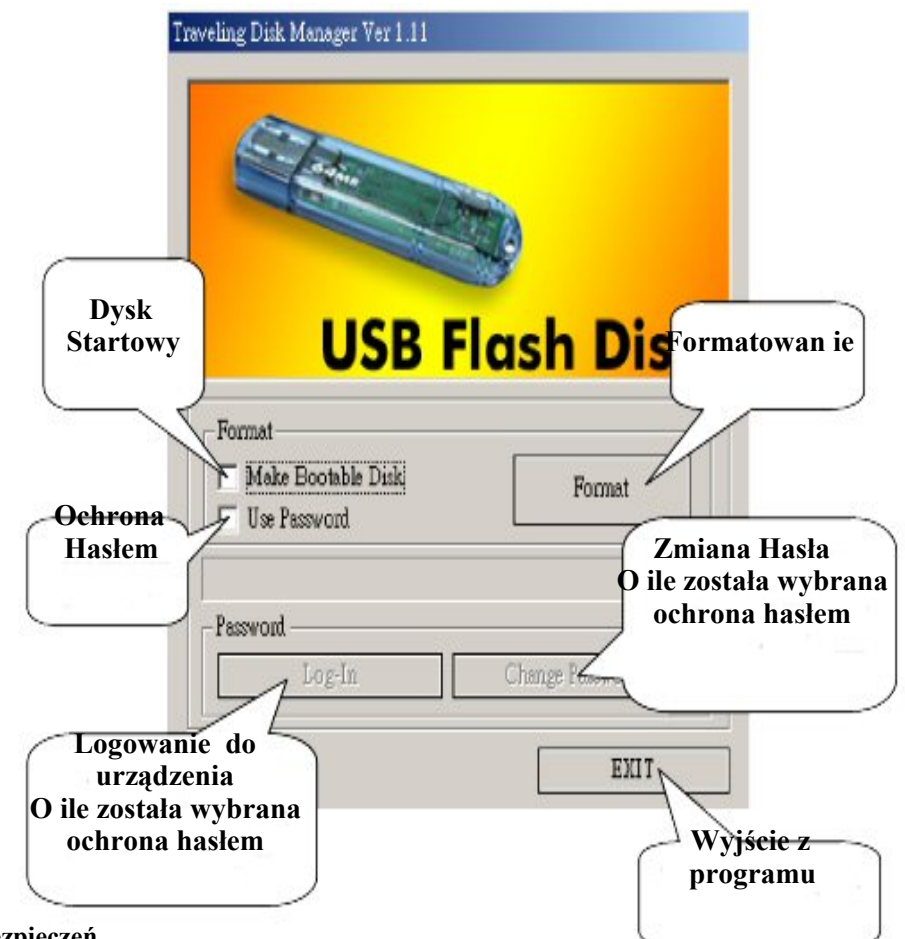

#### Używanie funkcji zabezpieczeń

1. Aby odblokować funkcję ochrony hasłem, prosimy zaznaczyć pole "Use Password" i kliknąć "Format" aby ustawić partycję

urządzenia do odblokowania zabezpieczeń.

- 2. Zostanie wyświetlone okno dialogowe, w którym należy wpisać swoje hasło i zatwierdzić klikając "Apply"
- 3. Po zakończonym formatowaniu urządzenie jest zabezpieczone. W urządzeniu Pojawi się plik "Passman.exe" Do momentu uruchomienia tego pliku i wprowadzenia poprawnego hasła urządzenie jest chronione.
- 4. Można zablokować hasło przez program "Manager"

| Show Hint       | EXIT              |
|-----------------|-------------------|
| Show Hint       | - Change Password |
|                 |                   |
| lew Password    |                   |
| onfirm Password | Change Password   |
| nt              | L                 |

## Tworzenie dysku startowego:

- 1. Aby stworzyć dysk startowy należy zaznaczyć "Make bootable Disk" i kilknąć "Format"
- Prosimy o sprawdzenie czy BIOS komputera obsługuje bootowanie z urządzenia USB (Boot from USB Device). Rekomendujemy zastosowanie opcji "USB-Zip" do bootowania systemu. Aby odszukać więcej szczegółów odnieś się do informacji producenta płyty głównej.

#### Formatowanie

- 1. Formatowanie usuwa wszystkie przechowywane dane.
- 2. W celu uzyskania lepszej stabilnośći i wydajności zalecamy uzywanie funkcji format do formatowania urządzenia.

#### Odistalowywanie programu

- 1. Kliknij Start Ustawienia Panel Sterowania Dodaj Usuń Programy aby znaleźć program Manager, zaznacz i kliknij "Usuń"
- 2. Windows usunie program.